# Guide d'utilisation Guichet unique

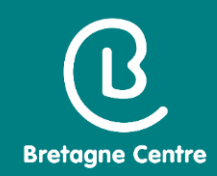

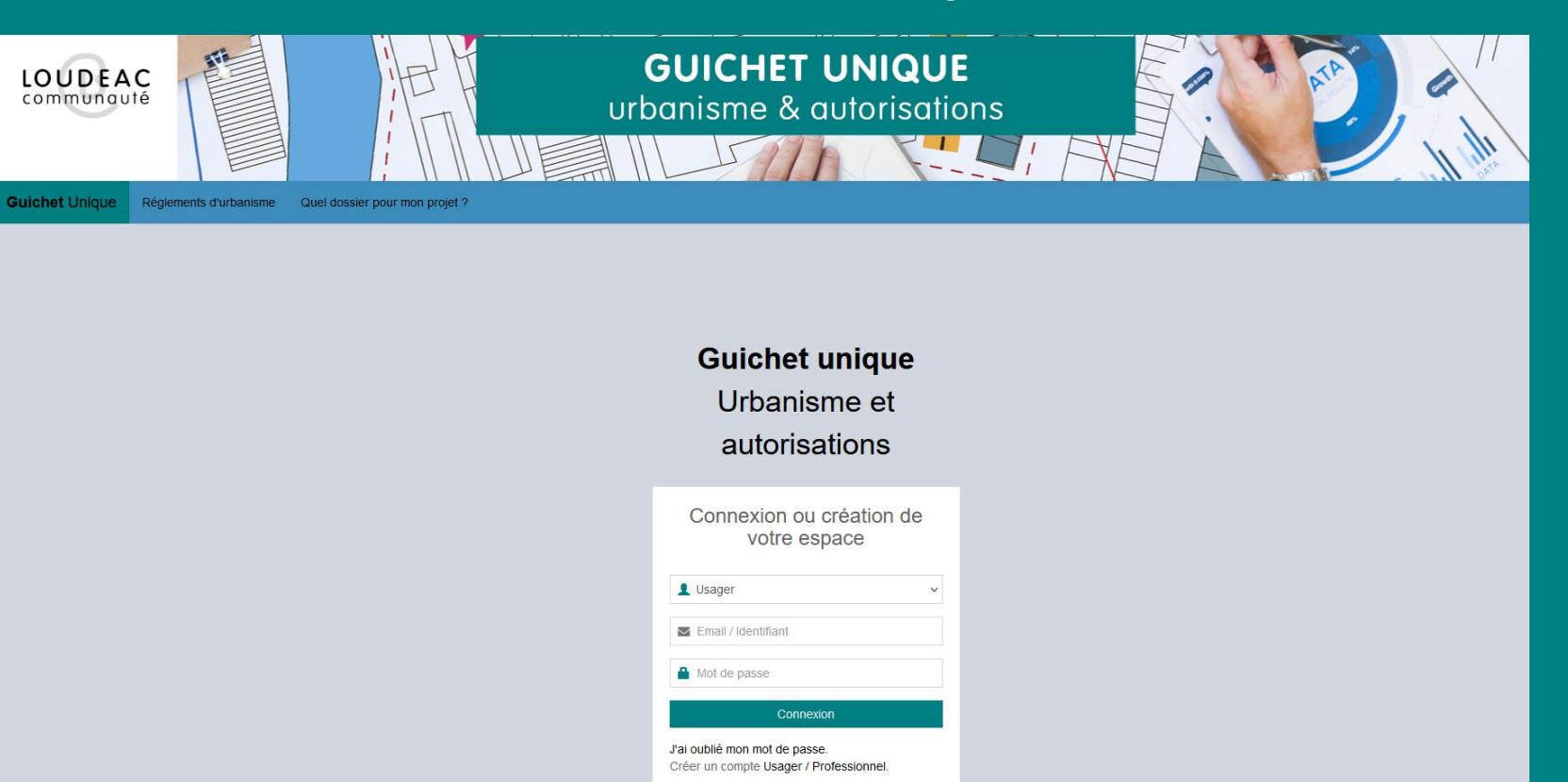

## **USAGERS**

Décembre 2021

## SOMMAIRE

| ß               |
|-----------------|
| Bretagne Centre |

| <u>Connexion à l'application</u>                  | page 3  |
|---------------------------------------------------|---------|
| <u>Création du compte</u>                         | page 4  |
| <u>Connexion au portail</u>                       | page 8  |
| Présentation du guichet unique et carte dynamique | page 9  |
| <u>Saisie d'un dossier</u>                        | page 11 |
| - Demandeur                                       | page 12 |
| - Localisation du terrain                         | page 14 |
| - Recours à l'architecte                          | page 15 |
| - Description du projet                           | page 16 |
| - Pièces du dossier                               | page 17 |
| <u>Autres menus</u>                               | page 19 |

Adresse de connexion

https://bretagnecentre.geosphere.fr/guichet-unique

| Connexion ou création de<br>votre espace                                 |                                |
|--------------------------------------------------------------------------|--------------------------------|
| ▲ Professionnel ~                                                        |                                |
| Email / Identifiant                                                      |                                |
| Mot de passe                                                             |                                |
| Connexion                                                                |                                |
| J'ai oublié mon mot de passe.<br>Créer un compte Usager / Professionnel. | 1. Création d'un compte Usager |

B

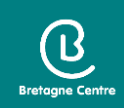

#### 2. Remplir les informations

#### Formulaire d'inscription

#### i Information

Une fois votre inscription validée, vous recevrez un email avec un lien pour activer votre compte.

#### Vos données de connexion

| A | d | re | SS | е | em | ai | * |
|---|---|----|----|---|----|----|---|
|   |   |    |    |   |    |    |   |

Confirmation de l'adresse email\*

 $\sim$ 

 $\sim$ 

#### Mot de passe\*

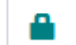

Votre mot de passe doit contenir au moins 8 caractères, une lettre minuscule, une lettre majuscule, un chiffre, un caractère spécial autorisé (@ \$ ! % \* # ? &).

#### Confirmation du mot de passe\*

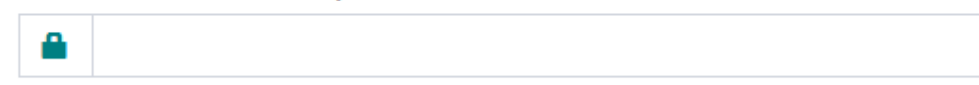

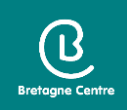

| Vos coordonnées            |                     |                                               |                          |
|----------------------------|---------------------|-----------------------------------------------|--------------------------|
| Vous êtes Un particulier U | ine personne morale |                                               |                          |
| Civilité*                  | Nom*                | Prénom*                                       |                          |
| Date de naissance*         |                     | Commune de naissance*                         |                          |
| Code département de nai    | ssance              | Pays de naissance                             | <br>Tous les champs avec |
| N° Extension               | Adresse*            | Trance                                        | des * sont obligatoires  |
| Lieu-dit                   | Boite postale       | Cedex                                         |                          |
| Code postal*               | Commune*            |                                               |                          |
| Téléphone*                 |                     | Ne pas mettre d'espaces<br>entre les chiffres |                          |

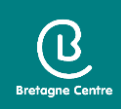

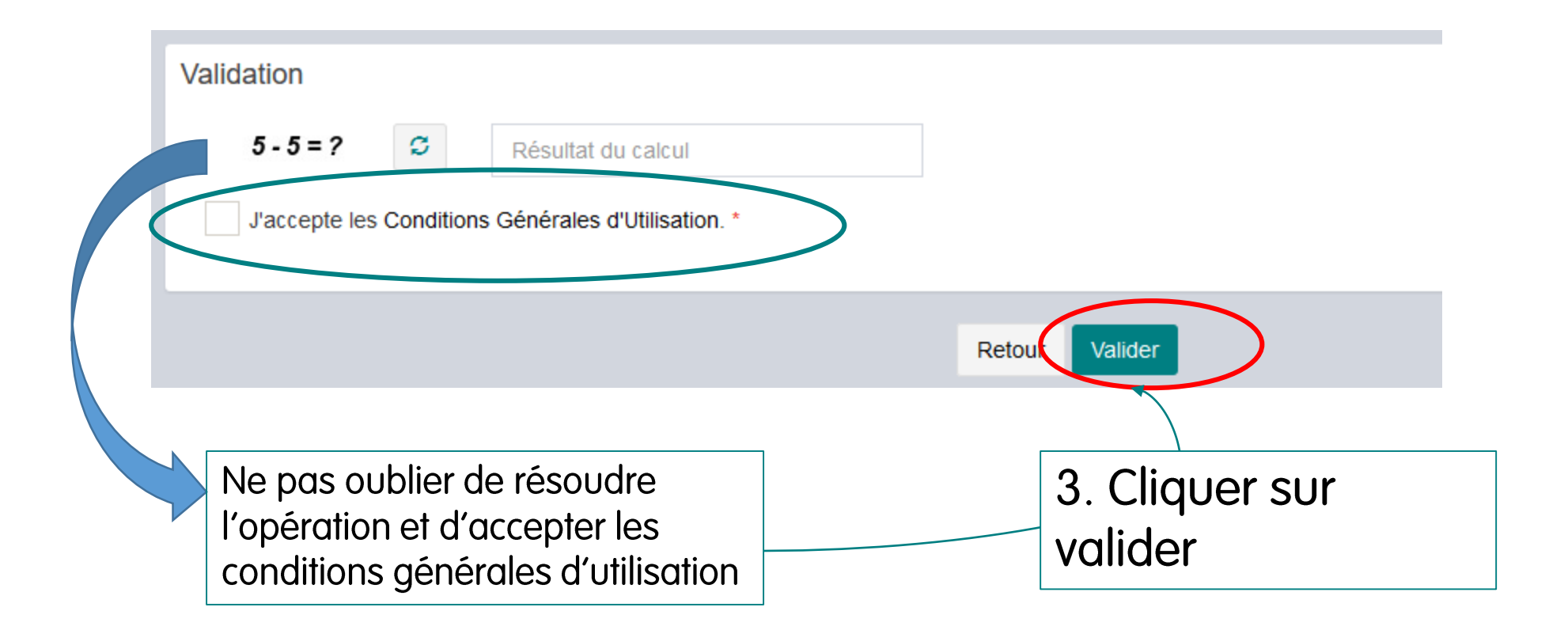

- S'il y a une anomalie, la zone d'erreur est caractérisée en rouge
- Si c'est conforme, le message suivant apparait :
  - Confirmation

Un lien d'activation a été envoyé sur votre adresse email.

| Code po | stal* |  |  |
|---------|-------|--|--|
|         |       |  |  |

• Vous recevez un mail pour activer votre compte : le lien est valide 30 mn après réception

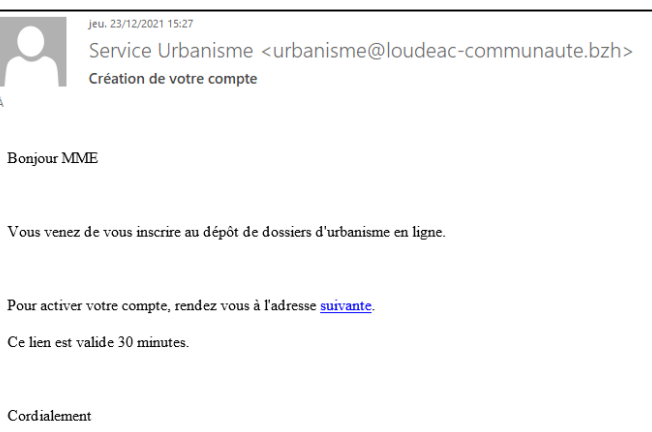

Attention, ce message peut se retrouver dans les courriers indésirables de votre boîte mail

• Confirmation de la validation du compte

#### Confirmation

Votre compte a été validé. Vous pouvez maintenant vous connecter.

### Connexion au portail

- Sélectionner le profil « Usager »
- Saisir l'identifiant et le mot de passe saisis lors de l'inscription

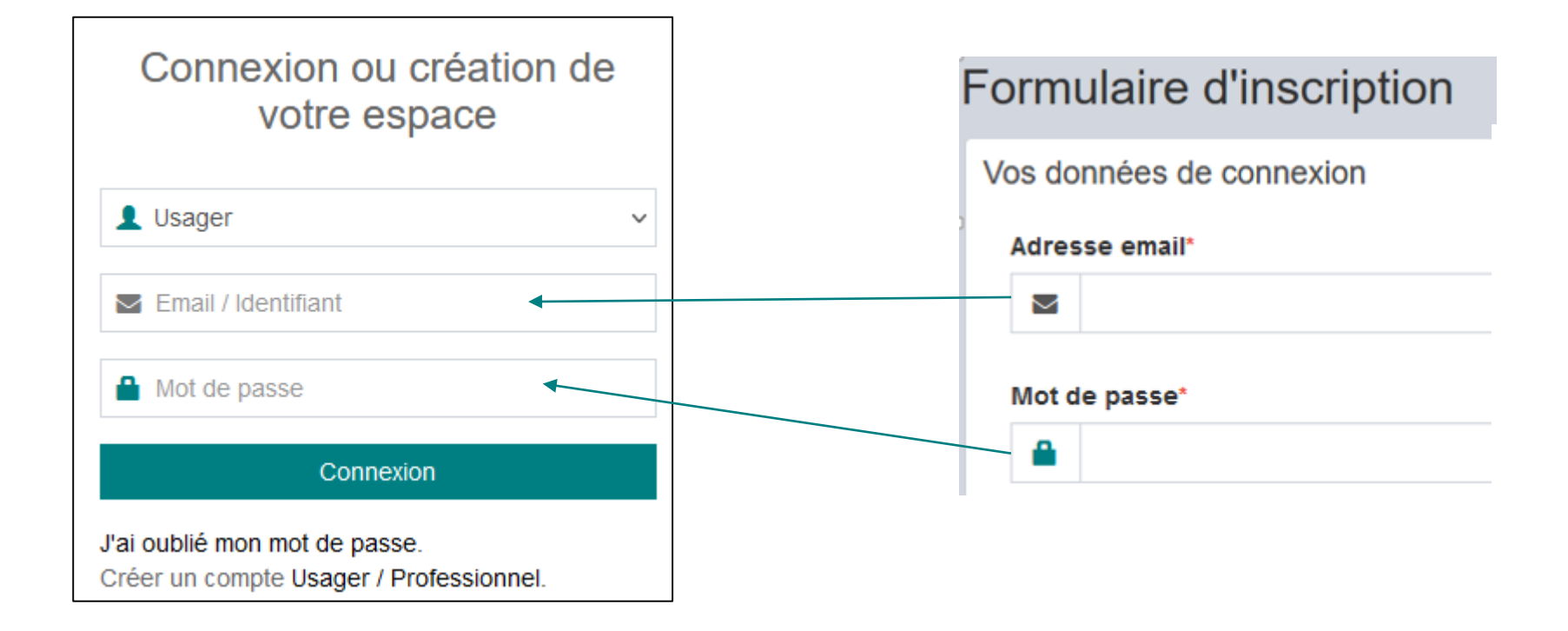

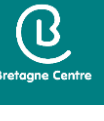

### Guichet unique

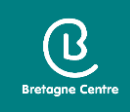

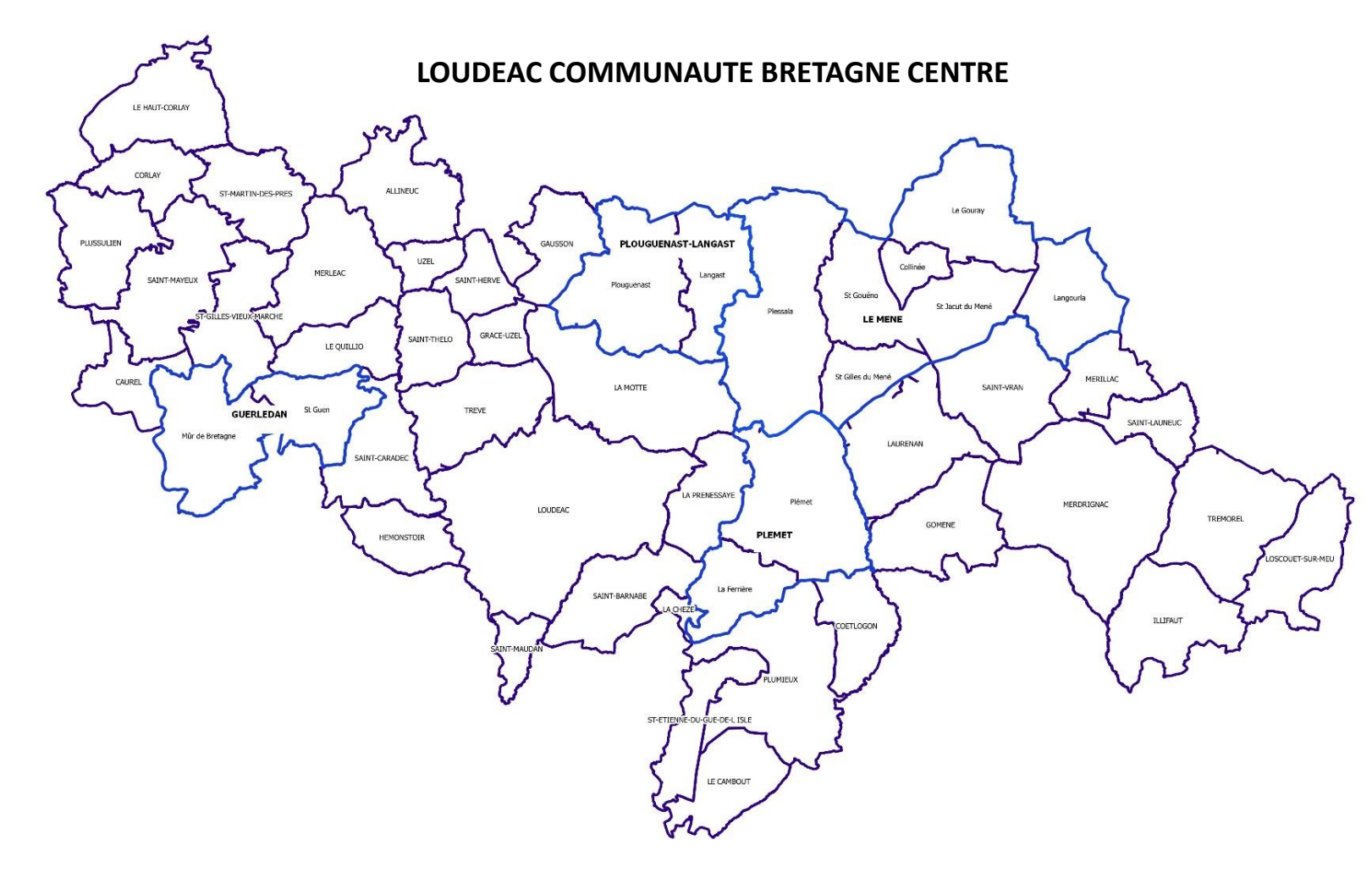

Types de dossiers concernés par le dépôt dématérialisé :

- Certificat d'urbanisme (CU)
- Déclaration préalable (DP)
- Permis de construire (PC)
- Permis d'aménager (PA)
- Permis de démolir (PD)
- Déclaration d'intention d'aliéner (DIA)

Attention, pour le moment, il n'est pas possible de déposer de dossier modificatif (PA / PC)

Il conviendra de déposer la demande en version papier en mairie.

## Page d'accueil

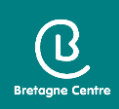

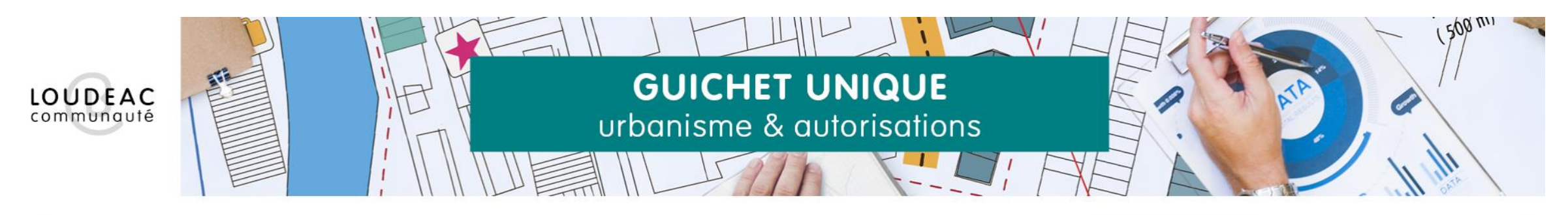

| Guichet Unique |                                                                                                    | Aucune commune par défaut 👻 🤮 | Adresse mail     |
|----------------|----------------------------------------------------------------------------------------------------|-------------------------------|------------------|
| Menu           | Accueil     Image: Déposer     Image: Déposer |                               | de l'utilisateur |

| Présentation guichet unique                             | <b>2</b> 6/11/2021 |
|---------------------------------------------------------|--------------------|
|                                                         |                    |
|                                                         |                    |
|                                                         |                    |
|                                                         |                    |
| Bienvenue sur le guichet unique de Loudéac communauté ! |                    |

Pour toutes questions ou demandes sur l'utilisation de ce guichet, vous pouvez contacter le service urbanisme à cette adresse : dematADS@loudeac-communaute.bzh

### Saisie d'un dossier / Nouveau dossier

- 1. Cliquer sur « déposer »
- 2. Choisir dans la liste déroulante la commune, le type de dossier, le cerfa et l'objet de la demande (par défaut)

Bretagne Centre

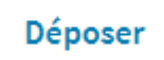

E,

|                                               | Type de la demande                               | Description du projet            | Pièces du dossier | Récapitulatif |
|-----------------------------------------------|--------------------------------------------------|----------------------------------|-------------------|---------------|
|                                               |                                                  |                                  |                   |               |
| pe de la demande                              |                                                  |                                  |                   |               |
| commune*                                      |                                                  |                                  |                   |               |
| LOUDEAC                                       |                                                  |                                  |                   | •             |
| ype de dossier*                               |                                                  |                                  |                   |               |
| PC - Permis de construire                     | C                                                | hoix du type de dos              | sier              | ~             |
| luméro du Cerfa*                              |                                                  |                                  |                   |               |
| Selectionnez un numero de Certa               |                                                  |                                  |                   | A             |
| Sélectionnez un numéro de Cerfa               |                                                  |                                  | → Choix du cerfa  |               |
| 13406*07 - Demande de Permis de construire po | our une maison individuelle et/ou ses annexes co | omprenant ou non des démolitions |                   | ]             |
| 13409*07 - Demande de Permis d'aménager / Pe  | ermis de construire                              |                                  |                   |               |
| Objet de la demande*                          |                                                  |                                  |                   |               |
|                                               | uelle                                            |                                  | Lobjet de la dem  | hande est     |
| Permis de construire pour une maison individ  |                                                  |                                  |                   |               |

3. Cliquer sur valider

#### Saisie d'un dossier / Demandeur

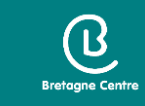

- Remplissage automatique: cliquer sur « Renseigner mes informations » pour reprendre les informations saisies lors de la création du compte
- > Le dépôt se fait pour un autre demandeur : je saisie l'identité du demandeur

| Remplissage automa      | atique                               |               |         |          |                 |
|-------------------------|--------------------------------------|---------------|---------|----------|-----------------|
| Vous pouvez remplir les | informations de la personne avec vos | informations. |         |          |                 |
| Renseigner mes inform   | mations                              |               |         |          |                 |
| dentité de la personi   | ne (Demandeur)                       |               |         |          |                 |
| La personne est         |                                      |               |         |          |                 |
| ✓ Un particulier        | Une personne morale                  |               |         |          |                 |
| Civilité*               |                                      |               | •       |          | Tous les champs |
| Nom*                    |                                      |               | Prénom* |          | obligatoires    |
|                         |                                      |               |         |          |                 |
| Adresse de la persor    | nne ou siège social                  |               |         |          |                 |
| N° de voie              | Extension                            | Nom de voie*  |         |          |                 |
|                         | Bis, Ter, etc.                       |               |         |          |                 |
| Lieu-dit                |                                      | Code postal*  |         | Commune* |                 |
|                         |                                      |               |         |          |                 |

| Boite postale | Cedex | P | Pays   |   |
|---------------|-------|---|--------|---|
|               |       |   | France | * |

### Saisie d'un dossier / Demandeur

- Ajout possible d'un demandeur
- Modification possible du nom du demandeur principal
- Ajout d'un correspondant (réception des courriers d'incomplet)

| O Demandeur(s)                                                                                                    |                                |                               |
|----------------------------------------------------------------------------------------------------|--------------------------------|-------------------------------|
| Liste du (ou des) demandeur(s)                                                                                                    |                                |                               |
| Madame gfghfgh dhdhd (Principal)                                                                                                    |                                |                               |
| Ajouter un demandeur                                                                                                    | Si le dépôt c<br>se fait au no | lu dossier<br>im de<br>Madame |
| Correspondant<br>Si vous souhaitez que les courriers de l'administration (autres que les décisions) soient adressés à une autre personne, veuillez ajouter un correspondant | il y a 2 dema<br>différents    | andeurs                       |
| Ajouter un correspondant                                                                                                    |                                |                               |

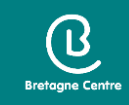

#### Saisie d'un dossier / Localisation du terrain

#### O Localisation du terrain

Adresse du (ou des) terrain(s)

| N° de voie   | Extension      | Nom de voie* |       |
|--------------|----------------|--------------|-------|
|              | Bis, Ter, etc. |              |       |
| Lieu-dit     |                | Commune*     |       |
|              |                | LOUDEAC      |       |
| Code postali | Deite postelo  |              | Coder |
| Code postal  | Boite postale  |              | Cedex |
| 22600        |                |              |       |
|              |                |              |       |

#### Références cadastrales

| Préfixe                    | Section* | N° de parcelle* | Superficie de la parcelle (m <sup>2</sup> | )                                            |                            |                         |
|----------------------------|----------|-----------------|-------------------------------------------|----------------------------------------------|----------------------------|-------------------------|
| Observation                |          |                 |                                           | Pa                                           | rtielle                    | Cartographie du terrain |
| Superficie totale du terra | ain (m²) |                 |                                           | Cliquer sur<br>pour ajouter des<br>parcelles |                            |                         |
|                            |          |                 |                                           |                                              | /                          |                         |
|                            |          | Afficher        | la cartographie                           | Zoom sui                                     | <sup>r</sup> la/les parcel | les                     |

Bretagne Centre

### Saisie d'un dossier / Recours à l'architecte

#### Architecte

#### Avez-vous recours à un architecte ?

En principe vous devez faire appel à un architecte pour établir votre projet de construction et pour présenter votre demande de permis de construire. Cependant, vous n'êtes pas obligé de recourir à un architecte (ou un agréé en architecture) si vous êtes un particulier ou une exploitation agricole et que vous déclarez vouloir édifier ou modifier pour vous-même :

- une construction à usage autre qu'agricole dont la surface de plancher n'excède pas 150 m<sup>2</sup> ;
- une extension de construction à usage autre qu'agricole dont la surface de plancher cumulée à la surface de plancher existante, n'excède pas 150 m<sup>2</sup>;
- une construction à usage agricole dont ni la surface de plancher, ni l'emprise au sol ne dépasse pas 800 m<sup>2</sup> ;
- des serres de production dont le pied-droit a une hauteur inférieure à 4 mètres et dont la surface de plancher et l'emprise au sol n'excèdent pas 2000 m<sup>2</sup>.

Un demandeur d'un permis d'aménager portant sur un lotissement doit faire appel aux compétences nécessaires en matière d'architecture, d'urbanisme et de paysage pour établir le projet architectural, paysager et environnemental (PAPE).

Au-dessus d'un seuil de surface de terrain à aménager de 2500m<sup>2</sup>, un architecte, au sens de l'article 9 de la loi n° 77-2 du 3 janvier 1977 sur l'architecture devra obligatoirement participer à l'élaboration du PAPE.

e déclare sur l'honneur que mon projet entre dans l'une des situations pour lesquelles le recours à l'architecte n'est pas obligatoire\*

#### Cocher la case en cas de non recours à l'architecte.

Le cas échéant, décocher la case et compléter le formulaire concernant l'architecte

### Saisie d'un dossier / Descriptif du projet

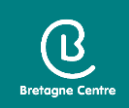

- Compléter la nature du projet en fonction du type de dossier
- Compléter le tableau des surfaces :

toutes les communes de Loudéac Communauté sont couvertes par un Plan Local d'Urbanisme Intercommunal approuvé le 9 mars 2021.

| O Destination des constructions et tableau des surfaces                                                                                                    |     |       |
|----------------------------------------------------------------------------------------------------|-----|-------|
| Destination des constructions et tableau des surfaces                                                                                                    |     |       |
| Votre projet de construction est situé dans une commune couverte par un plan local d'urbanisme ou un document en tenant lieu appliquant<br>l'article R.123 - 9 du code de l'urbanisme dans sa rédaction antérieure au 1er janvier 2016 | Oui | ✓ Non |

- Préciser s'il y a des démolitions
- Compléter le tableau des surfaces taxables (indiquer 0 s'il n'y a pas de création de surface)

#### Saisie d'un dossier / Pièces du dossier

#### ✓ Ajouter <u>toutes les pièces obligatoires</u>

#### ✓ Ajouter les pièces complémentaires si besoin

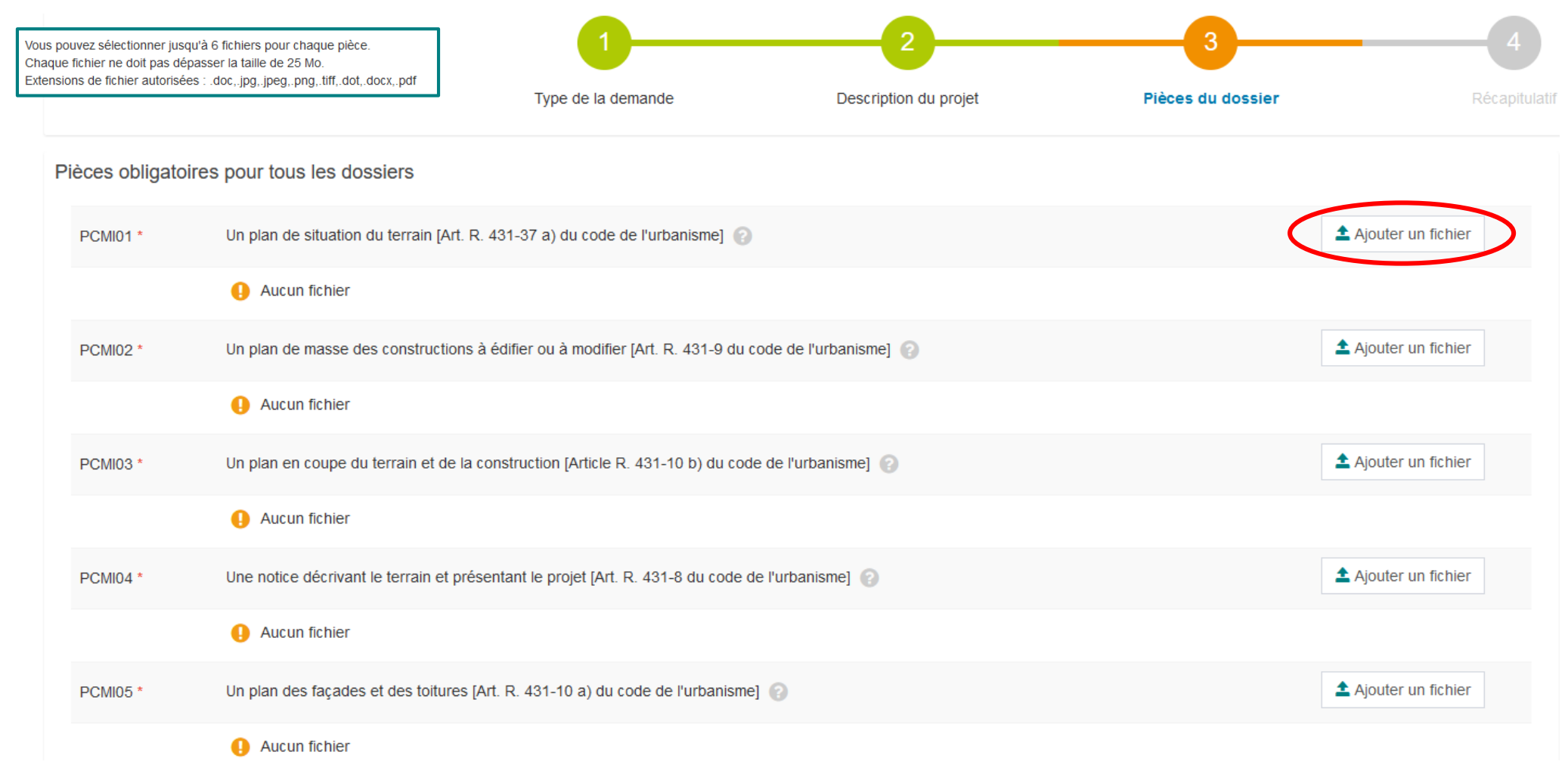

### Saisie d'un dossier / Récapitulatif

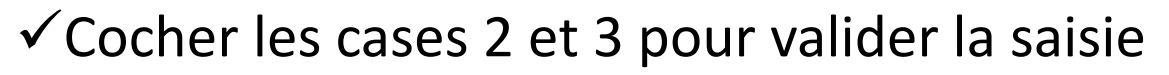

✓ Cliquer sur « déposer ma demande »

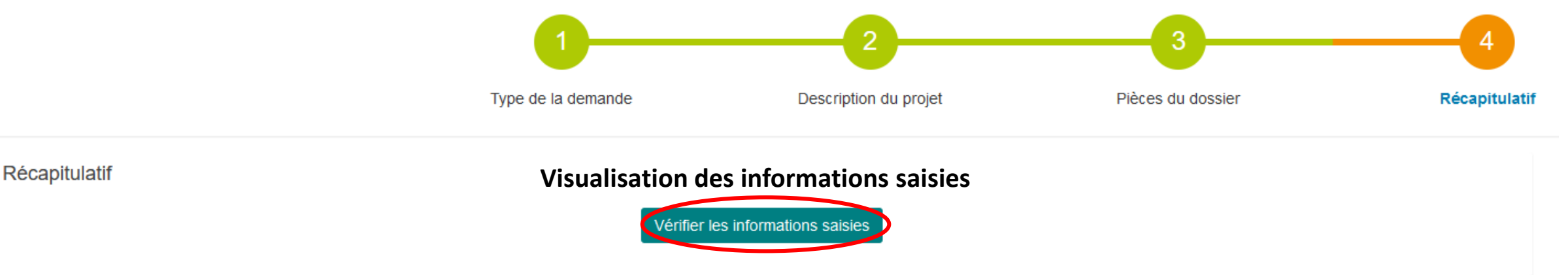

Validation de la demande

- Permettre l'utilisation des informations nominatives comprises dans ce formulaire à des fins commerciales
- Je certifie que les informations fournies sont exactes et signe électroniquement les documents\*

J'accepte les Conditions Générales d'Utilisation \*

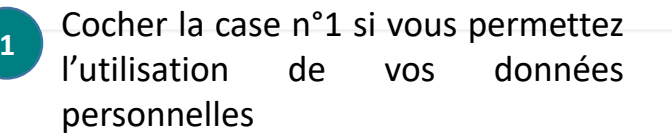

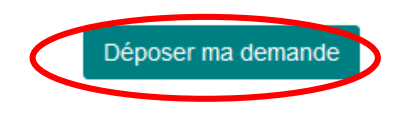

Une fois la demande déposée, on ne peut plus revenir en arrière. Il faudra faire une demande d'annulation officielle pour annuler le dossier

ß

### Guichet unique : Brouillons

н.

Brouillons

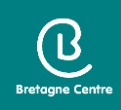

- Les dossiers en cours de saisie sont enregistrés dans la rubrique « Brouillons »
- Il est possible de reprendre le cours de l'enregistrement à tout moment ou de supprimer le dossier

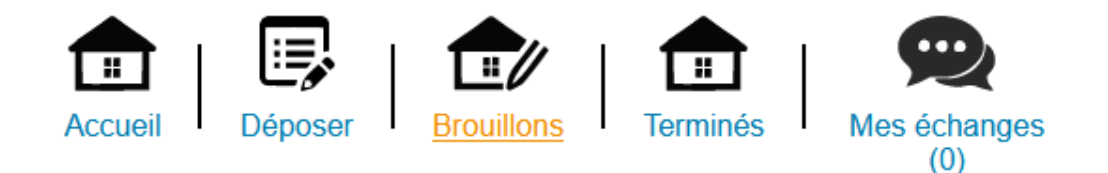

| CU : 13410*05                                        | CU : 13410*05                                        |
|------------------------------------------------------|------------------------------------------------------|
| Commune : LOUDEAC                                    | Commune : LOUDEAC                                    |
| Type de dossier : Certificat d'urbanisme             | Type de dossier : Certificat d'urbanisme             |
| Objet demande : Certificat d'urbanisme d'information | Objet demande : Certificat d'urbanisme d'information |
| Nombre de pièces : Aucune pièce                      | Nombre de pièces : Aucune pièce                      |
| Étape courante : Localisation du terrain             | Étape courante : Localisation du terrain             |
| Date de création : 30/11/2021 14h58                  | Date de création : 30/11/2021 10h38                  |
| Date de modification : 30/11/2021 14h58              | Date de modification : 30/11/2021 10h38              |
| Reprendre Supprimer                                  | Reprendre Supprimer                                  |

### Guichet unique : Dossiers terminés

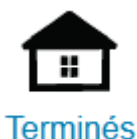

 Possibilité de consulter la liste des dossiers déposés par le compte utilisateur et pour lesquels l'instruction est close

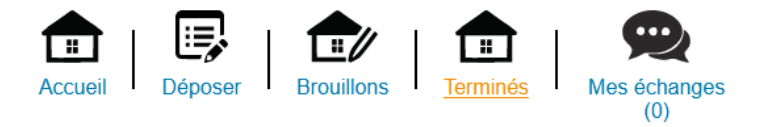

| Liste des dossiers terminés |                                  |            |               |              |         |           |
|-----------------------------|----------------------------------|------------|---------------|--------------|---------|-----------|
| 10 v lignes par             | page                             |            |               |              |         | Recherche |
| Nom du dossier              | L≟ Type J↑ Date dépôt J↑ Adresse | Lt Commune | Parcelles     | Numéro étude | Lî État | Actions   |
|                             |                                  |            | Aucune donnée |              |         |           |

| Autres fichiers                  |  |
|----------------------------------|--|
|                                  |  |
| SimpleInformation-09-06-2020.pdf |  |

B

### Guichet unique : Echanges

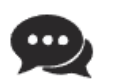

Mes échanges

(0)

- Possibilité de communiquer directement avec le service instructeur sur les dossiers en cours
- Demande d'accès sur des dossiers déposés de manière dématérialisée
- Demande de recours administratif
- Visualisation de l'historique des messages

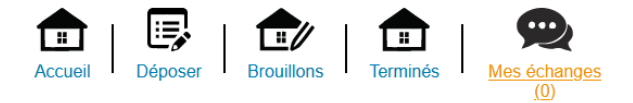

Demandes d'accès

| i Information<br>Retrouvez ici l'historique de vos demandes d'accès en attente.                                                                         |                             |                        |                          |          |                          |  |  |
|----------------------------------------------------------------------------------------------------|-----------------------------|------------------------|--------------------------|----------|--------------------------|--|--|
| Pour déposer une demande d'accès à un dossier ou encore déposer un recours administratif, cliquez sur [Déposer une demande]                             |                             |                        |                          |          |                          |  |  |
| 10 v lignes par page                                                                                                    |                             |                        |                          | Reche    | rche                     |  |  |
| Numero dossier                                                                                                    | J <u></u><br>Demande        | Lî Accè                | 25                       | 11 Actif | lî                       |  |  |
|                                                                                                    |                             | Au                     | cune donnée              |          |                          |  |  |
|                                                                                                    |                             |                        |                          |          | $\leftarrow \rightarrow$ |  |  |
|                                                                                                    |                             | Dépos                  | er une demande           |          |                          |  |  |
| Historique des messages                                                                                                    |                             |                        |                          |          |                          |  |  |
| i Information                                                                                                    |                             |                        |                          |          |                          |  |  |
| Retrouvez ici l'historique de vos échanges adressés avec l'administration. Pour visualiser le détail d'une conversation ou répondre, utilisez l'icône . |                             |                        |                          |          |                          |  |  |
| 10 v lignes par page                                                                                                    |                             |                        |                          | Reche    | rche                     |  |  |
| Numero dossier / Commune                                                                                                    | 11 Nombre de message non lu | 1 Date dernier message | 1 Aperçu dernier message |          | 11 Actions               |  |  |
|                                                                                                    |                             | Au                     | cune donnée              |          |                          |  |  |

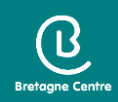